#### **BAB IV**

## HASIL DAN PEMBAHASAN

## 4.1 Hasil

#### 4.1.1 Tampilan Halaman Login

Dalam sistem ini gerbang utama seorang user dalam menggunakan sistem adalah halaman login dimana user diminta memasukan username dan passsword sebagai autentifikasi. Secara umum ada dua jenis user yakni Super Admin dan Admin. Superadmin memiliki fasilitas untuk mengolah data admin, data barang, data supplier, data kategori data transaksi barang keluar. Sedangkan admin memiliki fasilitas untuk mengolah data barang, data supplier, data kategori, data transaksi barang keluar.

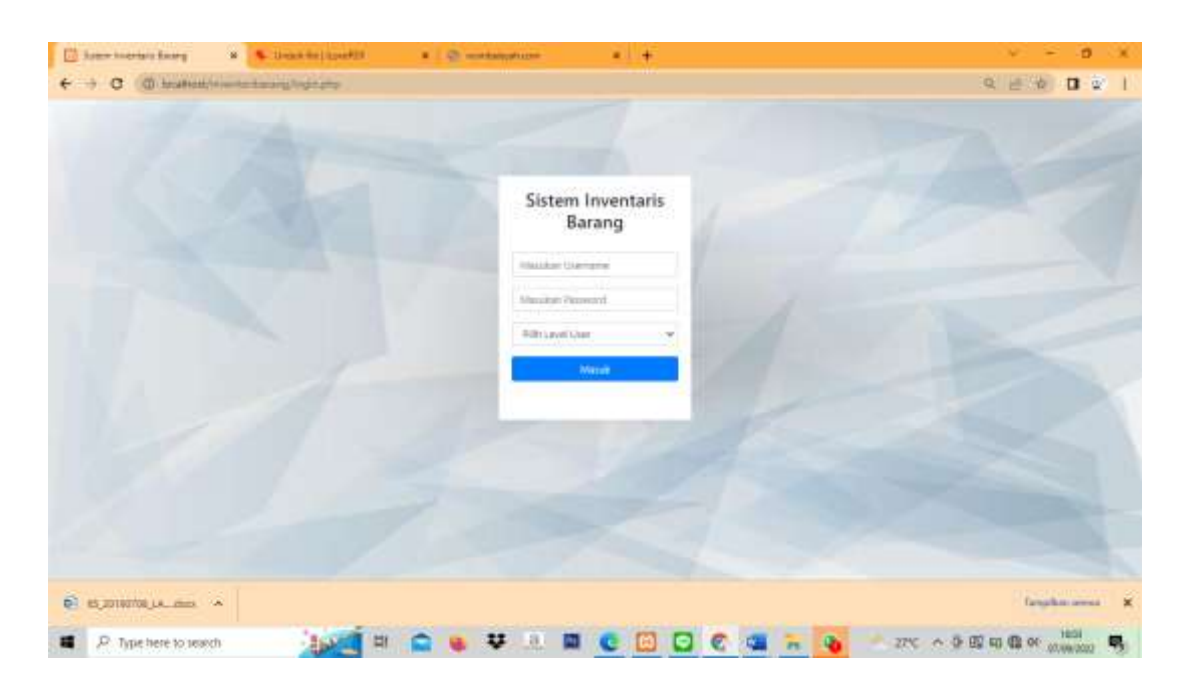

Gambar 3.9 Halaman Login

## 4.1.2 Tampilan Super Admin

Setalah masuk dan terautenfikasi user akan diarahkan sesuai level user. Halaman akan langsung menuju halaman utama yang berisi tampilan icon stok barang dan transaksi. Dibagian pojok kanan atas terdapat dropdown logout. Dibagian samping kiri terdapat menu navigasi menu utama, daftar admin, stok barang, kategori barang, daftar supplier, transaksi.

| C tour restati terry             | H B Dentrik Looff                                                                                               | • Companyor              | (A)).      |      | * R. E. Ø       | 0.0           |
|----------------------------------|----------------------------------------------------------------------------------------------------|--------------------------|------------|------|-----------------|---------------|
| EV, CAHAYA<br>ANDURAH<br>PLASTIE |                                                                                                    |                          |            |      |                 | ( teace       |
| 2                                | Dashboard                                                                                                    |                          |            |      |                 |               |
| 49994                            | Selamat Datang di S                                                                                             | istem Informasi Inventar | is Barang  |      |                 |               |
| Indiana                          | DATA LISERS                                                                                                    | CATA SUPPLIER            | DATA GAIDA | na 💼 | RANGERS MACLINE | \$            |
|                                  | Shinese serious                                                                                                 |                          |            |      |                 |               |
| National Constants               | a bar of the art                                                                                                |                          |            |      |                 |               |
|                                  |                                                                                                    |                          |            |      |                 |               |
| ۲                                |                                                                                                    |                          |            |      |                 |               |
|                                  |                                                                                                    |                          |            |      | () m            |               |
| R. HUDDINGAL GOD                 | in the second second second second second second second second second second second second second second second |                          |            | -    |                 | Man of Street |

Gambar 3.10 Dashboard Super Admin

## 4.1.3 Dashboard Admin

Sama halnya dengan tampilan Super admin, yang berbeda pada tampilan adalah tanpa adanya navigasi menu daftar admin disamping kiri tampilan.

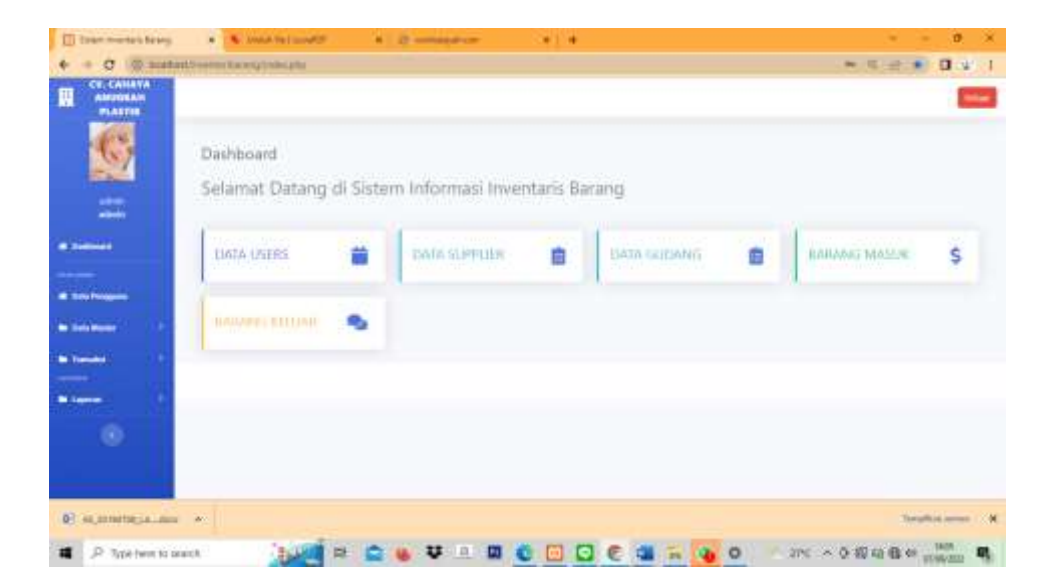

Gambar 3.11 Dashboard Admin

#### 4.1.4 Tampilan Daftar Admin

Tampilan Daftar Admin ini data yang sudah tercatat akan ditampilkan dalam bentuk tabel . untuk melakukan penambahan admin dapat dilakukan dengan tombol navigasi tambah admin. Untuk melakukan pengolahan edit data dan delete data ada pada kolom tabel aksi.

|   | Data Date |           |               |        |                                                                                                    |       |        |
|---|-----------|-----------|---------------|--------|----------------------------------------------------------------------------------------------------|-------|--------|
|   |           |           |               |        |                                                                                                    |       |        |
|   | 80.7      | e News    | high          | Damere | Present                                                                                                    | Lane: | free - |
|   | 4         | a Sancton | -             | 10000  | 1714) CONTRACTOR OF CARACTERIST                                                                                                    |       | 3      |
| - | ×         | 11 and    | 1010210-01010 | 1000   | Platform of all second second s | 100   | 6      |
|   | and a     |           |               |        |                                                                                                    |       |        |
|   |           |           |               |        |                                                                                                    |       |        |

Gambar 3.12 Tampilan Daftar Admin

## 4.1.5 Tambah Admin

Tambah Data admin masuk otomatis akan mengarahkan user ke form isian data admin yang akan ditambahkan. Didalam form tersebut berisi isian yang harus di isi seperti, nama admin, alamat admin, telepon admin, username admin, password admin.

| town the set bring | * * institution * @ research as * (*                                                                           | a -                |
|--------------------|----------------------------------------------------------------------------------------------------|--------------------|
| + C (D)heatest     | presentation for printing and the second second second second second second second second second second second | 5                  |
| 65.                | Territor Univ                                                                                                  |                    |
| 1992               | 44,                                                                                                    |                    |
| 1.000              |                                                                                                    |                    |
|                    |                                                                                                    |                    |
| -                  | -                                                                                                    |                    |
|                    | Server 1                                                                                                    |                    |
|                    | Parall                                                                                                    |                    |
|                    |                                                                                                    |                    |
|                    | and<br>- The good 1                                                                                            |                    |
|                    | lan                                                                                                    |                    |
|                    | (NGC10) Trial and the array digits                                                                             |                    |
|                    | Share.                                                                                                    |                    |
| 90,2110210,13-2000 | · · · · · · · · · · · · · · · · · · ·                                                                          | Target at a second |
|                    |                                                                                                    | 201                |

Gambar 3.13 Tambah Admin

#### 4.1.6 Edit Admin

Edit data admin masuk otomatis akan mengarahkan user ke form edit data admin yang telah dipilih. Didalam form akan muncul yang bias diedit, nama admin, alamat, telepon admin.

| 🔄 Sime institut (being                                                                                          | a (& must be juind)) a ( () summaries a 1.+                                                                                                    | 1                       |
|----------------------------------------------------------------------------------------------------|----------------------------------------------------------------------------------------------------|-------------------------|
| + + C G waters                                                                                                  | a series and a feature of the series of the series of the Series of the series of the series of the | 4 id in D = 1           |
| 2                                                                                                    | Unation                                                                                                    |                         |
|                                                                                                    | INC                                                                                                    |                         |
| the second second second second second second second second second second second second second second second se | 10001                                                                                                    | 3                       |
| The second second                                                                                               | haro                                                                                                    |                         |
| area a                                                                                                    | ( and                                                                                                    |                         |
| and the second                                                                                                  | - New -                                                                                                    |                         |
|                                                                                                    | ( Second                                                                                                    |                         |
| a berman 1                                                                                                    | - Hanning                                                                                                    |                         |
| a training of the                                                                                               | (ann                                                                                                    |                         |
| and the second                                                                                                  | Track Wine with the                                                                                                    |                         |
|                                                                                                    | (and )                                                                                                    |                         |
| ۲                                                                                                    |                                                                                                    |                         |
|                                                                                                    | , here                                                                                                    |                         |
|                                                                                                    | 5                                                                                                    |                         |
|                                                                                                    | Last Fax.                                                                                                    |                         |
| -                                                                                                    |                                                                                                    | -                       |
|                                                                                                    |                                                                                                    | No. of Concession, Name |
| P Spelment and                                                                                                  | a 🔰 🖓 🖉 🖬 🗳 🖉 🖬 🖬 💽 🖸 🗑 🖉 🖓 🖓 🖓                                                                                                    | 1112 への原用者の promited    |

Gambar 3.14 Edit Admin

## 4.1.7 Halaman Stok Barang

Navigasi Stok Barang adalah fasilitas yang diberikan untuk melihat stok barang yang tersedia. Pada navigasi ini Super Admin dapat melakukan tambah barang, edit barang, hapus barang. Sedangkan admin hanya dapat melihat daftar barang dan tambah barang.

| Court insurants in Services | H B- Desidente i Lavadite                | · Commission | - Celle   |                   |         |              | 0     |
|-----------------------------|------------------------------------------|--------------|-----------|-------------------|---------|--------------|-------|
| · C (D incattory)           | eventualities and control of a favore of | pakeng .     |           |                   |         | R. 25. W.    |       |
| AND DATE OF                 |                                          |              |           |                   |         |              | 100   |
|                             |                                          |              |           |                   |         |              |       |
| 3.                          | Stab Gedang                              |              |           |                   |         |              |       |
| 4000                        | Hard in a press                          |              |           |                   |         | Same         |       |
| Togeta has                  | No. 1 Note Revery                        | News Navary  | in here a | termini Serengi 🗧 | Tytuit. | Pergebauer   |       |
|                             | 1                                        | Madmin .     | 101400    | H.                | 744     | Itel House   |       |
|                             | International Contractions               |              |           |                   |         | Prophysics 1 | 44449 |
| the family of               | Terrinet Data Lawren                     |              |           |                   |         | 1.1.1        |       |
| -                           |                                          |              |           |                   |         |              |       |
|                             |                                          |              |           |                   |         |              |       |
|                             |                                          |              |           |                   |         |              |       |
|                             |                                          |              |           |                   |         |              |       |
|                             |                                          |              |           |                   |         |              |       |
|                             |                                          |              |           |                   |         |              |       |
| 40,00100700,14. 4000        | *                                        |              |           |                   |         | logita.      | Game  |
|                             |                                          |              |           | C 10 10           | 0 1 10  |              | 607   |

Gambar 3.15 Tampilan Stok Barang

#### 4.1.8 Halaman Tambah Barang

Tambah Barang akan mengarahkan user ke form isian data barang yang akan ditambahkan. Didalam form tersebut berisi isian yang harus di isi seperti, kode barang, nama barang, kategori barang, nama supplier, dan stok barang.

| 🖾 Siter Inertain Bring                                                                                                    | A STRUCTURE                                                                                                    | a gunnaption                                                                                                   | 4 ÷ |                   | + - B K         |
|----------------------------------------------------------------------------------------------------|----------------------------------------------------------------------------------------------------|----------------------------------------------------------------------------------------------------|-----|-------------------|-----------------|
| ← → Ø (0 matrix)                                                                                                    | (new sectors of the left providence of the sector of the sector of the s | and a standard and a standard and a standard and a standard and a standard and a standard and a standard and a |     | 68                | e () 0 % E      |
|                                                                                                    |                                                                                                    |                                                                                                    |     |                   | and a           |
| 2                                                                                                    | Second Sec                                                                                                    |                                                                                                    |     |                   |                 |
| 1000                                                                                                    | Anni Birongi                                                                                                    |                                                                                                    |     |                   |                 |
| A DESCRIPTION OF THE OWNER                                                                                                    | 144 HEDDC                                                                                                    |                                                                                                    |     |                   |                 |
| The states                                                                                                    | Surra Baung                                                                                                    |                                                                                                    |     |                   |                 |
| - A former                                                                                                    |                                                                                                    |                                                                                                    |     |                   |                 |
| and the second                                                                                                    | imitare                                                                                                    |                                                                                                    |     |                   |                 |
| Contraction 1                                                                                                    | -Hik oni Searg -                                                                                                    |                                                                                                    |     |                   |                 |
| areas and                                                                                                    | 1448                                                                                                    |                                                                                                    |     |                   |                 |
| Carlos and                                                                                                    | +                                                                                                    |                                                                                                    |     |                   |                 |
| and the second second se | Situat Darang                                                                                                    |                                                                                                    |     |                   |                 |
| -                                                                                                    | - With Salash Womp -                                                                                                    |                                                                                                    |     |                   |                 |
| ۲                                                                                                    | anger (                                                                                                    |                                                                                                    |     |                   |                 |
|                                                                                                    |                                                                                                    |                                                                                                    |     |                   |                 |
| 01 05,000000,LA000                                                                                                    |                                                                                                    |                                                                                                    |     |                   | Sealer and R    |
| 1 ,P Type here to ana                                                                                                    | ch 🔤 🛤                                                                                                    | 💼 😸 🐺 🔅 📾                                                                                                    |     | 💊 🔕 🚽 2PC 🗠 🖗 🕼 🛛 | 1 C 01 1000 100 |

Gambar 3.16 Tambah Barang

## 4.1.9 Halaman Edit Barang

Edit Barang akan mengarahkan user ke form isian data barang yang akan diedit. Didalam form tersebut berisi isian yang harus di isi seperti, nama barang, kategori barang, nama supplier, dan stok barang.

| E there in an interest                                                                                                    | · · · · · · · · · · · · · · · · · · · | • Disconstantion                     | - CALLA                |              | 0 ×             |
|----------------------------------------------------------------------------------------------------|---------------------------------------|--------------------------------------|------------------------|--------------|-----------------|
| + + C (0 married                                                                                                    | www.tolkeengtomot.ptatywae.co         | alang Makili anan padan gili kang di | Harg-State (112)(State |              | B. (5.10) 0 # 1 |
|                                                                                                    |                                       |                                      |                        |              | 100 m           |
| 2                                                                                                    | What love                             |                                      |                        |              |                 |
| 1000                                                                                                    | Autorite and                          |                                      |                        |              |                 |
| Contraction of the local division of the local division of the loc | 400 (CL2000)                          |                                      |                        |              |                 |
|                                                                                                    | Annu barra                            |                                      |                        |              |                 |
| · · · · · · · · · · · · · · · · · · ·                                                                                                    | 1000                                  |                                      |                        |              |                 |
|                                                                                                    | 000000                                |                                      |                        |              |                 |
| an and a feature of                                                                                                    | -Malarati                             |                                      |                        |              | +               |
| · management · · ·                                                                                                    | Local Service                         |                                      |                        |              |                 |
| And Address of the International State                                                                                                    |                                       |                                      |                        |              |                 |
|                                                                                                    | <b>Gran</b>                           |                                      |                        |              |                 |
| 1.01.000                                                                                                    |                                       |                                      |                        |              |                 |
|                                                                                                    |                                       |                                      |                        |              |                 |
|                                                                                                    |                                       |                                      |                        |              |                 |
|                                                                                                    |                                       |                                      |                        |              |                 |
| 4.2010130.4.400                                                                                                    | *                                     |                                      |                        |              | September 8     |
| · P Systeme to sear                                                                                                    | n: 100 B                              | 🔿 😛 🐺 🗉 📖                            |                        | - 0 O INC AT |                 |

Gambar 3.17 Edit Barang

### 4.1.10 Halaman Kategori

Navigasi Kategori adalah fasilitas yang diberikan untuk melihat daftar kategori yang tersedia. Pada menu ini Super Admin dapat melakukan tambah kategori, edit kategori, hapus. Sedangkan admin hanya bisa meliha data kategori dan tambah kategori Tanpilan supplier adalah data yang sudah tercatat akan ditampilkan dalam bentuk tabel.

| PLASTIN |            |                    |            |       |
|---------|------------|--------------------|------------|-------|
| 2       | and being  |                    |            |       |
| 1999    | 100(173)er |                    |            | 100 m |
|         | the state  | 1 Internet         | Progetanie |       |
|         | 12         | 100 million and    |            |       |
|         | 55         | Reading.           |            |       |
|         | 2          | and a local sector |            |       |
|         | Constants  |                    |            |       |
| 10. IS  | -          |                    |            |       |
| ۲       |            |                    |            |       |

Gambar 3.18 Tampilan Kategori

#### 4.1.11 Tambah Kategori

Tambah Kategori akan mengarahkan user ke form isian data kategori yang akan ditambahkan. Didalam form tersebut berisi isian yang harus di isi seperti,kode kategori, nama kategori.

| The second states and the second second seco | n 🐐 produkti berefitte             | <ul> <li>B commission</li> </ul> | (*) * |             | + - 0 ×            |
|----------------------------------------------------------------------------------------------------|------------------------------------|----------------------------------|-------|-------------|--------------------|
| + + C (0 married                                                                                                    | Southinke expression of a lowar of |                                  |       |             | B. (61.0) 0 (61.1) |
|                                                                                                    |                                    |                                  |       |             | (the               |
| 3                                                                                                    | Termini inno Bereng                |                                  |       |             |                    |
| (WINKE)                                                                                                    | See Service                        |                                  |       |             |                    |
|                                                                                                    | process of                         |                                  |       |             |                    |
| · · ·                                                                                                    |                                    |                                  |       |             |                    |
|                                                                                                    |                                    |                                  |       |             |                    |
| -                                                                                                    |                                    |                                  |       |             |                    |
|                                                                                                    |                                    |                                  |       |             |                    |
| -                                                                                                    |                                    |                                  |       |             |                    |
| ۲                                                                                                    |                                    |                                  |       |             |                    |
| 41,000000(14,-888)                                                                                                    | *                                  |                                  |       |             | September 200      |
| · P Spelerets and                                                                                                    | a 110 B                            | 💼 🝓 🐺 🗉 📾                        |       | - 0 / sec / | - 5 - 2            |

Gambar 3.19 Tambah Kategori

## 4.1.12 Edit Kategori

Edit Kategori akan mengarahkan user ke form isian edit kategori yang dipilih. Didalam form tersebut berisi isian yang harus di isi seperti,kode kategori, nama kategori.

| 🖾 Siter Inaria's Braig                | ······································ | · · · · · · · · · · · · · · · · · · · | 4 ÷ |             | + - B K                 |
|---------------------------------------|----------------------------------------|---------------------------------------|-----|-------------|-------------------------|
| ← → Ø @ suited                        | (we define given payment)              | auterhann sidafasgaterhen Cha         | 5)  |             | 1 ¥ D 0 5 0             |
|                                       |                                        |                                       |     |             | lotar.                  |
| 2                                     | Out Depter                             |                                       |     |             |                         |
| Annual Contraction                    | tricherter.                            |                                       |     |             |                         |
|                                       | berchaste                              |                                       |     |             |                         |
| at the beauty                         | diament                                |                                       |     |             |                         |
| an marakatar 👘 🕴                      | Teleper .                              |                                       |     |             |                         |
|                                       |                                        |                                       |     |             |                         |
| - Letter 1                            |                                        |                                       |     |             |                         |
| ۲                                     |                                        |                                       |     |             |                         |
| • • • • • • • • • • • • • • • • • • • |                                        |                                       |     |             | September 8             |
| 10 ,D Type there to and               | ch 1.4                                 | 💼 😸 👯 🗟 📾                             |     | 🚡 💊 🗘 🚽 200 | - 6 02 03 00 01 1011 Mg |

Gambar 3.20 Edit Kategori

# 4.1.13 Tampilan Supplier

Navigasi Supplier adalah fasilitas yang diberikan untuk melihat supplier yang tersedia. Pada navigasi ini Super Admin dapat melakukan tambah supplier, edit supplier, hapus. Sedangkan Admin hanya dapat melihat data supplier dan tambah supplier. Tanpilan supplier adalah data yang sudah tercatat akan ditampilkan dalam bentuk tabel.

| PLANTIN                                                                                                    |                      |                     |                 |                                         |                     |
|----------------------------------------------------------------------------------------------------|----------------------|---------------------|-----------------|-----------------------------------------|---------------------|
| 2                                                                                                    | Data Sumptor         |                     |                 |                                         |                     |
| 1848                                                                                                    | 000 (0. a) (0000)    |                     |                 |                                         | lue th              |
| Taxan a second second s | In 1. Incharter      | Name Septre         | Autori          | Talaper                                 | Forgatures          |
| -                                                                                                    | 4 000-121200         | PT Induited (Partie | interfection of | 000000000000000000000000000000000000000 |                     |
| <u></u>                                                                                                    | Press, including the |                     |                 |                                         | Annual A succession |
|                                                                                                    |                      |                     |                 |                                         |                     |
|                                                                                                    |                      |                     |                 |                                         |                     |
| -                                                                                                    |                      |                     |                 |                                         |                     |
|                                                                                                    |                      |                     |                 |                                         |                     |

Gambar 3.21 Tampilan Supplier

# 4.1.14 Tambah Supplier

Tambah Supplier akan mengarahkan user ke form isian data supplier yang akan ditambahkan. Didalam form tersebut berisi isian yang harus di isi seperti,kode supplier, nama supplier, alamat supplier, dan telepon supplier.

| 🖾 Siter transis brug        | A Press of Constant                                                                                                    | · · · · · · · · · · · · · · · · · · · | * * |            | + - B K                               |
|-----------------------------|----------------------------------------------------------------------------------------------------|---------------------------------------|-----|------------|---------------------------------------|
| ← → ♂ (D matter)            | (neteriors given probably and page of                                                                                                    | auterband chart alter galler          |     |            | 0 E 0 D 2 I                           |
|                             |                                                                                                    |                                       |     |            | ( Sec.                                |
| 2                           | Tankah Septe                                                                                                    |                                       |     |            |                                       |
| 1000                        | fam happe                                                                                                    |                                       |     |            |                                       |
|                             | Auf-9922402                                                                                                    |                                       |     |            |                                       |
| Concernance.                | Serie Sambie                                                                                                    |                                       |     |            |                                       |
| ( <b>1111</b>               |                                                                                                    |                                       |     |            |                                       |
| and the second second       | danil                                                                                                    |                                       |     |            |                                       |
| and these threasened in the |                                                                                                    |                                       |     |            |                                       |
| - All successions           | ( the part of the part of the |                                       |     |            |                                       |
| 1444-44 ST                  | _                                                                                                    |                                       |     |            |                                       |
|                             | Sec.                                                                                                    |                                       |     |            |                                       |
| · Interest (*)              |                                                                                                    |                                       |     |            |                                       |
|                             |                                                                                                    |                                       |     |            |                                       |
|                             |                                                                                                    |                                       |     |            |                                       |
|                             |                                                                                                    |                                       |     |            |                                       |
| € 0.00000.0.0cc             | •                                                                                                    |                                       |     |            | Seattles and R                        |
| . P. Type here to see       | th In It                                                                                                    | 💼 😸 🐺 🗟 📾                             |     | in 0 0 zro | · · · · · · · · · · · · · · · · · · · |

Gambar 3.22 Tambah Supplier

## 4.1.15 Edit Supplier

Edit Supplier akan mengarahkan user ke form isian data supplier yang akan diedit. Didalam form tersebut berisi isian yang harus di isi seperti,kode supplier, nama supplier, alamat supplier, dan telepon supplier.

| 🖾 kater inserara Keneg    | · · · · · · · · · · · · · · · · · · ·                                                                                                    | Di mandala patriante            | * +             |            | v - 8 x                               |
|---------------------------|----------------------------------------------------------------------------------------------------|---------------------------------|-----------------|------------|---------------------------------------|
| ← → Ø (ID Intel#100/)     | anticities of a fair to a fair to a | No-other and the Observer, Name | -(5,9) (229009) |            | 요 (순 (0) 🖬 😰 1                        |
|                           |                                                                                                    |                                 |                 |            | (100-10)                              |
| 2                         | Unit Super-                                                                                                    |                                 |                 |            |                                       |
| 100                       | Kets Lapite                                                                                                    |                                 |                 |            |                                       |
| (Teachers                 | 10.051110001                                                                                                    |                                 |                 |            |                                       |
| 1.0000000                 | Nerra Signiler                                                                                                    |                                 |                 |            |                                       |
| a barrent                 | PT Existent Ukarsa                                                                                                    |                                 |                 |            |                                       |
|                           | Alamat .                                                                                                    |                                 |                 |            |                                       |
| Contractory of the second | interin Smort                                                                                                    |                                 |                 |            |                                       |
| Statistics 1              | taines                                                                                                    |                                 |                 |            |                                       |
| a here                    | 1800-44963020                                                                                                    |                                 |                 |            |                                       |
| Telefonces in             | Service .                                                                                                    |                                 |                 |            |                                       |
| Green (                   |                                                                                                    |                                 |                 |            |                                       |
| ۲                         |                                                                                                    |                                 |                 |            |                                       |
|                           |                                                                                                    |                                 |                 |            |                                       |
| 4                         |                                                                                                    |                                 |                 |            |                                       |
| ·                         | 5                                                                                                    |                                 |                 |            | Septement X                           |
| R Dype tiere to search    | 1 m 💼                                                                                                    |                                 |                 | 🖬 🚯 O 🖉 zm | · · · · · · · · · · · · · · · · · · · |

Gambar 3.23 Edit Supplier

#### 4.1.16 Tampilan Transaksi

Navigasi Transaksi adalah fasilitas yang diberikan untuk melakukan transaksi barang keluar. Pada navigasi ini Super Admin dapat melakukan lihat daftar transaksi, tambah transaksi, dan hapus transaksi. Sedangkan Admin hanya dapat melihat daftar transaksi dan tambah transaksi.

| <ul> <li>Kondusza</li> </ul> | N-10       | and the state of the state of t |                  |              |      | - 20 Marine - 🚺 🖉 🖉 | - 31            |         |
|------------------------------|------------|----------------------------------------------------------------------------------------------------|------------------|--------------|------|---------------------|-----------------|---------|
| INTER INCOMPOSED             | INNING CHT | KARYA AGUNG                                                                                                    |                  |              |      |                     |                 | J. they |
| 슈 Vera Utana<br>고 Data Atme  | Tra        | nsaksi                                                                                                    |                  |              |      |                     |                 |         |
| 🖬 Dat Beerg                  | 1.00       | man Transansi                                                                                                    |                  |              |      |                     |                 |         |
| E Transmi                    |            |                                                                                                    |                  |              |      |                     |                 | 0 ≣•    |
|                              | 6.0        | Tinggel                                                                                                    | Webby            | Name Bénérgi | 1000 | Marrie Activity     | <b>ESTORAL</b>  |         |
|                              | 4          | 2010/0.46                                                                                                    | 17.102           | Make         |      | Away                | Citizen ?       |         |
|                              | 3          | 2016-03-06                                                                                                    | 40.04.04         | Kaland.      | 1.6  | Dema                | a trapper       |         |
|                              | 1          | 2018-05-15                                                                                                    | 10.44.44         | Devi         |      | Deve                | -Timpler        |         |
|                              | 4          | 255.9                                                                                                    | 18.05.24         | Lan Linetic  | 19   | Sary                | -topos          |         |
|                              | 10         | 2015-02-11                                                                                                    | 11.01.47         | Carghi       | 8    | Arry                | -these          |         |
|                              | thow       | ny fin tations 10                                                                                                    | . North for July |              |      |                     |                 | 4 (m)   |
|                              |            |                                                                                                    |                  |              |      |                     |                 |         |
|                              | -          |                                                                                                    |                  |              |      | many test           | A DE A Cantalia | 0 0 18  |

Gambar 3.24 Tampilan Transaksi

# 4.1.17 Lakukan Transaksi

Lakukan transaksi ini akan mengarahkan user ke form isian data transaksi yang akan ditambahkan. Didalam form tersebut berisi isian yang harus di isi seperti, kode barang/nama barang, dan stok barang yang diambil.

|                                                                                  | CONTRACTOR OF STREET | and the second second second second second second second second second second second second second second second |   | _     |          | TE COLOR |                  | 00 |            |
|----------------------------------------------------------------------------------|----------------------|----------------------------------------------------------------------------------------------------|---|-------|----------|----------|------------------|----|------------|
| STITEM INVENTIONY PARM                                                           | IN I PT. KARYA AGUN  | 6                                                                                                    |   |       |          |          |                  | į. | R. User-   |
| © New Uses<br>⇒ Data Arras<br>E Sot Beerg<br>E Kango Dearg<br>⇒ Suple<br>Formats | Lakukan Transaksi    |                                                                                                    |   |       |          |          |                  |    |            |
|                                                                                  | Curt Bereng          | Kelle - Name Desirg                                                                                              | 3 | lest. | 10-10-10 |          |                  |    |            |
|                                                                                  |                      |                                                                                                    |   |       |          |          |                  |    |            |
|                                                                                  |                      |                                                                                                    |   |       |          |          |                  |    |            |
|                                                                                  |                      |                                                                                                    |   |       |          |          |                  |    |            |
|                                                                                  |                      |                                                                                                    |   |       |          |          | tory Halahat Gul |    | 5 11-11-38 |

Gambar 3.25 Lakukan Transaksi

## 4.2 Pembahasan

Sistem Informasi CV. Cahaya Anugrah Plastik adalah sebuah sistem berbasis web yang di rancang khusus untuk CV. Cahaya Anugrah Plastik dengan harapan dapat membantu proses berjalannya alur bisnis agar lebih efektif dan efisien. Dengan mengikuti perkembangan teknologi, penulis yakin bahwa bisnis yang berjalan akan lebih cepat berkembang.